## City of Box Elder

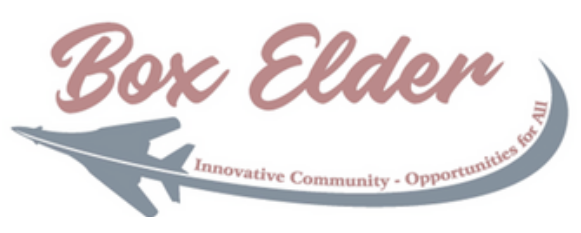

Civic Access Guide - Change your Password

In this guide, we will cover how to change your password in the event you are unable to login.

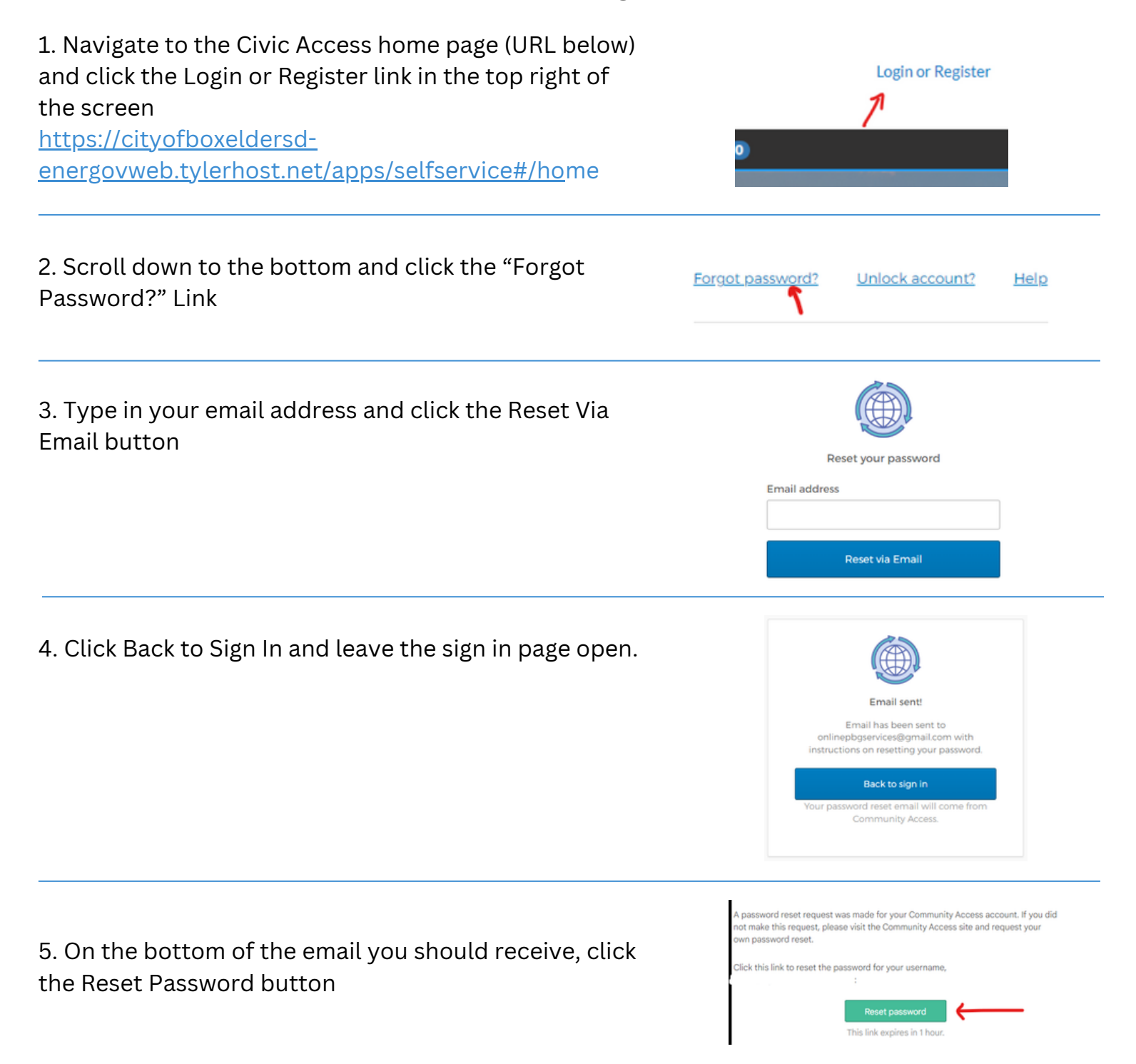

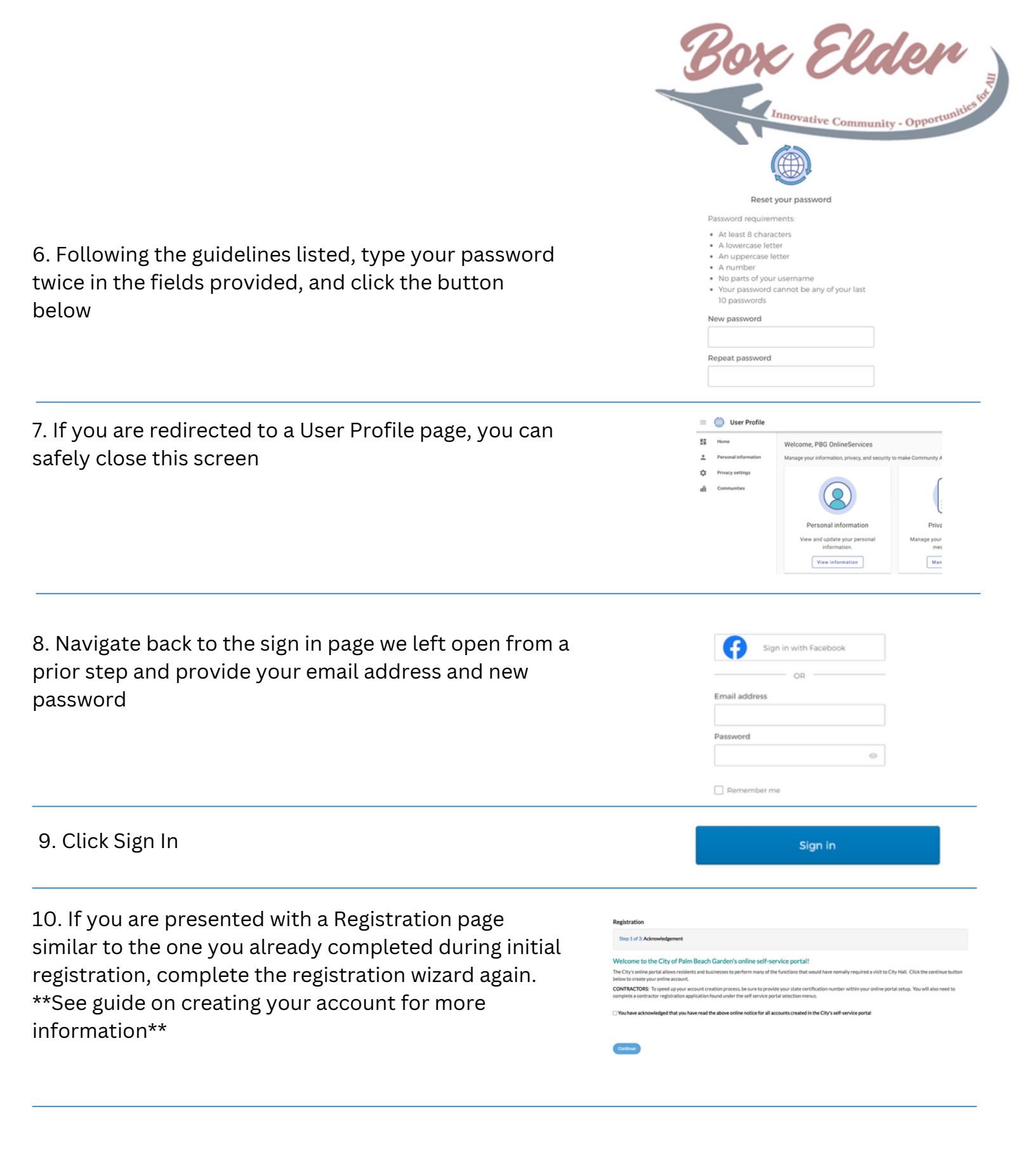